How to generate a downloadable link in OneDrive?

1. Drag your video file to your own CSOFT OneDrive. You can find your OneDrive in Teams' Files tab.

| 🗯 Mie         | crosoft Teams Edit View Window Help | 1673字 😔 🎐 🌾 🏀 2 🚏 🐠 乞 ∦ 📼 🥱 오 😂                                                                                                    |
|---------------|-------------------------------------|----------------------------------------------------------------------------------------------------|
| • • •         |                                     | Q Search                                                                                                    |
| Q<br>Activity | Files                               | OneDrive                                                                                                    |
| (=)<br>Chat   | Views<br>C Recent                   | $+$ New $\vee$ $\overline{\uparrow}$ Upload $\vee$ $\bigcirc$ Sync $\textcircled{O}$ Copy link $\downarrow$ Download $\textcircled{O}$ Open in OneDrive |
| COO<br>Teams  | iii Microsoft Teams                 | OneDrive > 2021 CSOFT Happy Dance Videos                                                                                                    |
| Calendar      | ⊥ Downloads                         | Image: Description         Modified ∨         Modified By ∨         File Size ∨         Sharing                                                         |
| G<br>Calls    | Cloud storage OneDrive              |                                                                                                    |
| Files         |                                     |                                                                                                    |
|               |                                     |                                                                                                    |
|               |                                     |                                                                                                    |
|               |                                     |                                                                                                    |
|               |                                     | Drag files here                                                                                                    |
|               |                                     |                                                                                                    |

## 2. Name your video file "Full Name+City"

| •••            | < >               | Q. Search                                                                      |                         |                    |                  | <del></del> |
|----------------|-------------------|--------------------------------------------------------------------------------|-------------------------|--------------------|------------------|-------------|
| Q.<br>Activity | Files             | OneDrive                                                                       |                         |                    |                  |             |
| (=)<br>Chat    | Views<br>③ Recent | + New $\lor$ $\overline{\uparrow}$ Upload $\lor$ $\bigcirc$ Sync $\circledast$ | Open in OneDrive        |                    |                  | Ŧ           |
| (C)<br>Teams   | 📫 Microsoft Teams | OneDrive > 2021-12-02                                                          |                         |                    |                  |             |
| F              | ⊥ Downloads       | 🗋 Name 🗸                                                                       | Modified $\forall \lor$ | Modified By $\sim$ | File Size $\sim$ | Sharing     |
| Calendar       | Cloud storage     | <sup>1</sup> Tim Zhao_Shanghai.mp4                                             | About a minute ago      | Zhao, Tim (CSOFT   | 52.1 MB          | Private     |
| Galls          | OneDrive          |                                                                                |                         |                    |                  |             |
|                |                   |                                                                                |                         |                    |                  |             |
|                |                   |                                                                                |                         |                    |                  |             |
|                |                   |                                                                                |                         |                    |                  |             |
|                |                   |                                                                                |                         |                    |                  |             |

3. Select the file, click "Copy Link", click "People with existing access can use the link"

| C Mit          | crosoft leams Edit View Windo                                                 | w Help |                                                                                                    | 12月2日     |
|----------------|-------------------------------------------------------------------------------|--------|----------------------------------------------------------------------------------------------------|-----------|
|                |                                                                               | < >    | Q, Search                                                                                                    |           |
| Activity       | Files<br>Views<br>(C) Recent                                                  | 1      | OneDrive     Download      Delete      P. Rename      Popen in OneDrive      Move      Copy      Copy     X                                                                                                    | 1 selecte |
| Teams          | <ul> <li>Microsoft Teams</li> <li>Downloads</li> <li>Cloud storage</li> </ul> |        | Image: Construction of the order of the order of the |           |
| Calls<br>Files | OneDrive                                                                      | 2      | https://m365csoft-my.shar     Copy <ul> <li>People with existing access can use the link. &gt;         </li> </ul> <ul> <li>People with existing access can use the link. &gt;         </li> </ul> <ul> <li>Peopleoute access can use the link. &gt;         </li></ul>                                                                                                    |           |
|                |                                                                               |        |                                                                                                    |           |

4. Click "People in your organization with the link", click "Allow editing", click "Apply"

| 🗯 Mi               | 🔹 Microsoft Teams Edit View Window Help 1870年の日表 😵 🗣 🎭 🍸 🐠 🔁 📚 🖘 2月2日周囲 |       |                                                                                                    |  |
|--------------------|-------------------------------------------------------------------------|-------|----------------------------------------------------------------------------------------------------|--|
| •••                |                                                                         | < > o | Search                                                                                                    |  |
| Q.<br>Activity     | Files                                                                   |       | loneDrive                                                                                                    |  |
| Chat               | Views<br>C Recent                                                       |       | So Copy link ↓ Download 	Delete 	■ Rename 	So Open in OneDrive 	G Move 	Copy 	X 1 selected                                                                      |  |
| Teams<br>Elementar | Downloads                                                               |       | Link Secting3       Tim Zhao_Shanghai.mp4       Who would you like this link to work       Modified IV -       Modified By -       File Size -       Sharing    |  |
| Calls<br>Files     | <ul> <li>OneDrive</li> </ul>                                            | 1     | Anyone with the link      People in your organization      with the link     @ People in your organization      with the link     @ People with existing access |  |
|                    |                                                                         | 2 [   | (d) Specific people       Other settings       ☑ Allow editing       Cancel                                                                                     |  |
|                    |                                                                         |       | 3                                                                                                    |  |

5. Click "Copy" and paste the link to the website

| 💰 Mi                                               | 🔹 Microsoft Teams Edit View Window Help 1679孝 🥹 🖗 🍖 🚏 🐠 🗗 💲 📼 🗢 Q 😦 🖲 12月                                                                                                    |                                                                                                    |  |  |  |
|----------------------------------------------------|----------------------------------------------------------------------------------------------------|----------------------------------------------------------------------------------------------------|--|--|--|
| •••                                                |                                                                                                    | < ⇒ Q. Search                                                                                                    |  |  |  |
| Q.<br>Activity                                     | Files                                                                                                    | OneDrive                                                                                                    |  |  |  |
| (E)<br>Chat<br>Teams<br>Calendar<br>Cales<br>Files | Views          Image: Constraint of the second second sec | Image: Sopy link is Download III Delete       Image: Sope nin OneDrive       Image: Modified By        Image: Sope nin OneDrive       Image: Sope nin OneDrive       Imag |  |  |  |
|                                                    |                                                                                                    |                                                                                                    |  |  |  |